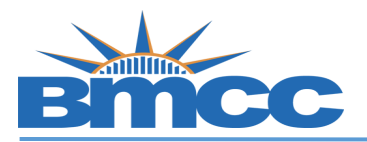

## **Online Change of Major Form Instructions**

Procedure

| Step | Action                                                                                                    |
|------|----------------------------------------------------------------------------------------------------|
| 1    | Sign into BMCC Portal (https://mybmcc.bmcc.cuny.edu/my.policy ) with your BMCC User ID<br>and Password<br>Note: Username and password are the same as your BMCC email account/BMCC PC log in. |
| 2    | Look for this " <b>Change of Major</b> " icon and click on it                                                                                                    |
| 3    | Select your new major from the drop down menu Please select your new major/degree                                                                                                    |
| 4    | Then click on " <b>Submit</b> " button.                                                                                                    |